# EchoLife HG8145V GPON Terminal

#### Instruction

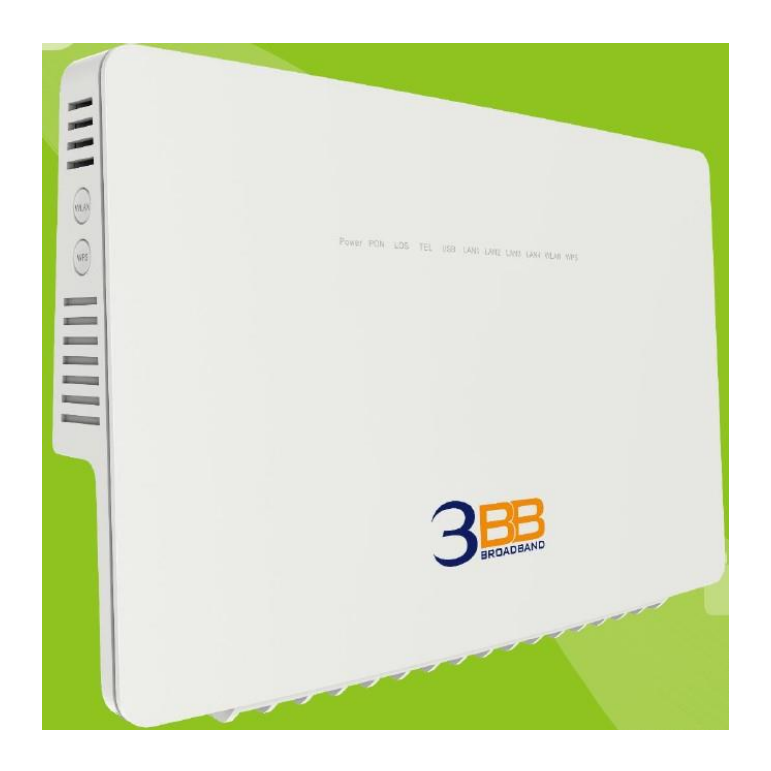

#### Model : EchoLife HG8145V

- 1. HG8145V Router power status
- 2. Internet connection Settings
- 3. WAN, Wireless Settings
- 4. DHCP Settings
- 5. Bridge Mode Settings
- 6. Forward Port Settings
- 7. Dynamic DNS Settings
- 8. Voice (Eth, IP Host) Settings
- 9. IPTV Settings
- **10. Power Checking**
- **11. Hardware Installations**
- **12. Technical Specifications**
- **13. Product Overview**
- 14. Packing List

# 1. HG8145V Router power status

| Power | PON | LOS | TEL | USB | LAN1     | LAN2 | LAN3 | LAN4 | WLAN | WPS |  |
|-------|-----|-----|-----|-----|----------|------|------|------|------|-----|--|
| 1     | 2   | 3   | 4   | 5   | <u> </u> | (    | 5    |      | 7    | 8   |  |

| Status<br>No. | Indicator                  | Status                     | Description                                                                                       |
|---------------|----------------------------|----------------------------|---------------------------------------------------------------------------------------------------|
| -             | DOWED                      | Steady green               | The terminal is powered on.                                                                       |
| L L           | POWER                      | Off                        | The power supply is cut off.                                                                      |
|               | PON                        | LOS                        |                                                                                                   |
|               | Off                        | Off                        | The GPON terminal is prohibited by the upper-layer device, contact the service provider for help. |
|               | Blinks twice a second      | Off                        | The GPON terminal attempts to set up a connection with its upper-layer device.                    |
|               | Steady on                  | Off                        | A connection is set up between the GPON terminal and its upper-layer device.                      |
| 2-3           | Off                        | Blinks once<br>two seconds | The GPON terminal is not connected to optical fibers or does not receive optical signals.         |
|               | Blinks twice a second      | Blinks twice a second      | The GPON terminal is a rogue terminal, contact the service provider for help.                     |
|               | Blinks once<br>two seconds | Blinks once<br>two seconds | The hardware is faulty.                                                                           |
|               |                            | Steady on                  | The terminal is registered with the softswitch but no service flows are transmitted.              |
| 4             | TEL                        | Blinking                   | Service flows are transmitted.                                                                    |
|               |                            | Off                        | The terminal is not powered on or fails to be registered to the softswitch.                       |
| 5             |                            | Steady on                  | The USB port is connected and is working in the host mode, but no data is transmitted.            |
|               | USB                        | Blinking                   | Data is being transmitted on the USB port.                                                        |
|               |                            | Off                        | The USB port is not connected.                                                                    |
|               |                            | Steady on                  | The Ethernet connection is in the normal state.                                                   |
| 6             | LAN1-LAN4                  | Blinking                   | Data is being transmitted on the Ethernet port.                                                   |
|               |                            | Off                        | The Ethernet connection is not set up.                                                            |
| 7             | WLAN                       | Steady on                  | The WLAN function is enabled.                                                                     |
|               |                            | Blinking                   | Data is being transmitted on the WLAN port.                                                       |
|               |                            | Off                        | The WLAN function is disabled.                                                                    |
|               |                            | Steady on                  | The WPS function is enabled.                                                                      |
| 8             | WPS                        | Blinking                   | A Wi-Fi terminal is accessing the system.                                                         |
|               |                            | Off                        | The WPS function is disabled.                                                                     |

## 2. Internet connection Settings

There are 2 types. to set the Internet connection

#### Type 1. Shortcut

- Open the Internet Explorer (IE) browser and enter http://192.168.1.1/3bb
- Enter the **username/password at Radius**; Guide the customer check from installation reports
- Enter validate code.
- Click Save then page appears pop-up "Save Completed", click OK to close this page.
- In the Quick Configuration page that is displayed, click **Close** to close this page.
- Settings finished, you can enter URL Website to access the internet

| 3            | BBB                                                                                                    |
|--------------|----------------------------------------------------------------------------------------------------|
| กรุณ<br>หรือ | เากรอก User Name และ Password สำหรับใช้งาน Internet<br>ติดต่อเจ้าหน้าที่ หมายเลข 1530<br>- User Name :Wadtest@pppoe<br>Password :<br>Validate Code : |
|              | 4 3 C 9 6 Refresh                                                                                                    |

#### Type 2. General

- Open the Internet Explorer (IE) browser and enter http://192.168.1.1
- -In the login window, enter the username, password that show on the back of the device.
- Enter validate code
- Click Login to get WAN, Wireless Settings

| 3               | HG8145V                                               |
|-----------------|-------------------------------------------------------|
| User Name :     |                                                       |
| Password :      |                                                       |
| Validate Code : | N j H 7 r Refresh                                     |
|                 | Logn<br>wei rominuges cv. ou avorant. Artiges rosenad |

#### Note.

- If you do not perform any operations after logging in to the system for five minutes, you will exit the system and the system automatically returns to the login interface.

- The system will be locked if you input incorrect Username and Password three consecutive times. One minute later, it will be unlocked.

## 3. WAN, Wireless Settings

#### 3.1 WAN Settings

When you login to the system, you will see various menu.

Follow these steps:

- Click WAN(1) --> Click WAN Configuration(2)

- At the box **Connection Name(3)** Click the mark **I\_TR069\_INTERNET\_R\_VID\_33** to set password

Follow these settings (4)

- Enable WAN ; 🗹 to open signal connecting
- Encapsulaion Mode ; Choose PPPoE

- **Protocol Type ;** Choose **IPv4/IPv6** (Choose by device's capacity use for example IPv4,IPV6 or IPV4&IPV6)

- WAN Mode ; Choose Route WAN
- Service Type ; TR069\_INTERNET (Default settings)
- Enable VLAN ; 🗹
- VLAN ID ; 33
- Enter the username/password(5) at Radius; Guide the customer check from installation reports
- Click Apply(6)
- After finishing, enter URL Website to access Internet

| Configuration 2 WAN > WAN >                     | onfiguration                        |                                                        |                      |                            |                                                       |                                            | _      |
|-------------------------------------------------|-------------------------------------|--------------------------------------------------------|----------------------|----------------------------|-------------------------------------------------------|--------------------------------------------|--------|
| Client Ontion Configuration                     | omguration                          |                                                        |                      |                            |                                                       |                                            |        |
| Client Request Parameter On this page WAN port. | e, you can confi<br>During the comn | gure WAN port parameters<br>nunication, WAN port parar | . A home<br>neters m | e gateway o<br>ust be cons | ommunicates with an upp<br>istent with upper-layer de | er-layer device throug<br>vice parameters. | ih the |
|                                                 |                                     |                                                        |                      |                            |                                                       | New [                                      | Delete |
|                                                 |                                     | Connection Name                                        |                      |                            | VLAN/Priority                                         | Protocol Type                              |        |
| ☑ 3                                             | 1_TR                                | 069_INTERNET_R_VID_33                                  | 3                    |                            | 33/0                                                  | IPv4/IPv6                                  |        |
| Basic Inform                                    | ation                               |                                                        |                      | _                          |                                                       |                                            |        |
| Enable WAN                                      | l:                                  |                                                        |                      |                            | 4                                                     |                                            |        |
| Encapsulatio                                    | on Mode:                            | IPoE • PPPoE                                           |                      |                            |                                                       |                                            |        |
| Protocol Typ                                    | e:                                  | IPv4/IPv6                                              | •                    |                            |                                                       |                                            |        |
| WAN Mode:                                       |                                     | Route WAN                                              | •                    |                            |                                                       |                                            |        |
| Service Type                                    | e:                                  | TR069_INTERNET                                         | •                    |                            |                                                       |                                            |        |
| Enable VLA                                      | N:                                  |                                                        |                      |                            |                                                       |                                            |        |
| VLAN ID:                                        |                                     | 33                                                     | *(                   | 1-4094)                    |                                                       |                                            |        |
| 802.1p Polic                                    | y:                                  | Use the specified value                                | ie 🔻                 |                            |                                                       |                                            |        |
| 802.1p:                                         |                                     | 0                                                      | Y                    |                            |                                                       |                                            |        |
| MRU:                                            |                                     | 1490                                                   | (1                   | 280-1540)                  |                                                       |                                            |        |
| User Name:                                      |                                     | iadtest@pppoe                                          |                      | 5                          |                                                       |                                            |        |
| Password:                                       |                                     |                                                        |                      |                            |                                                       |                                            |        |
| Enable LCP                                      | Detection:                          |                                                        | -                    |                            |                                                       |                                            |        |
| Binding Opt                                     | ons:                                | SSID1 SSID2                                            | LAN3                 | LAN4<br>3 SSID             |                                                       |                                            |        |
| IPv4 Informa                                    | tion                                |                                                        |                      |                            |                                                       |                                            |        |
| IP Acquisitio                                   | n Mode:                             | Static ODHCP                                           | PPPo                 | E                          |                                                       |                                            |        |
| Enable NAT                                      |                                     |                                                        |                      |                            |                                                       |                                            |        |
| NAT type:                                       |                                     | Port-restricted cone N                                 | AT V                 |                            |                                                       |                                            |        |
| Multicast VL                                    | AN ID:                              |                                                        | (0                   | -4094; 0 in                | dicates untagged VLAN.)                               |                                            |        |
| IPv6 Informa                                    | IPv6 Information                    |                                                        |                      |                            |                                                       |                                            |        |
| Prefix Acqui                                    | Prefix Acquisition Mode:            |                                                        |                      |                            |                                                       |                                            |        |
| IP Acquisitio                                   | n Mode:                             | O DHCPv6                                               | Automati             | c 🔘 Static                 | None                                                  |                                            |        |
| Prefix Mask:                                    |                                     |                                                        | () F                 | Pv6 addres                 | s/64)                                                 |                                            |        |
| Multicast VI                                    | AN ID                               |                                                        | 0                    | -4094 0 in                 | ( MA IV hannetnu satenit                              |                                            |        |

#### **3.2 Wireless Settings**

#### - Click WLAN(1) --> Click 2.4G Basic Network Settings (2) Or 5G Basic Network Settings (3)

(You can choose to set both or just one signal)

You can choose to open the connection to a signal that has already been set or create new SSID Configuration as follows

#### In case of choose to open the connection to a signal that has already been set.

- Click(4) --> choose **Enable SSID(5)**;  $\square$  To open the connection to a signal that has already been set.
- Click Apply(6)
- After finished, enter URL Website to access Internet

| Basic Network Settings      | 2 WLAN > 2.4G Basic Network S | Settings                                                                                        |  |  |  |  |
|-----------------------------|-------------------------------|-------------------------------------------------------------------------------------------------|--|--|--|--|
| G Advanced Network Settings |                               |                                                                                                 |  |  |  |  |
| Basic Network Settings      | 3 On this page, you can set t | the basic parameters of 2.4 GHz wireless network(When the 2.4 GHz wireless network is disabled, |  |  |  |  |
| Advanced Network Settings   | this page is blank).          |                                                                                                 |  |  |  |  |
| matic WiFi Shutdown         | 1. Wireless network service   | es may be interrupted temporarily after you modify wireless network parameters.                 |  |  |  |  |
| i Coverage Management       | 2. It is recommended that y   | you use the wPA2 or wPAVwPA2 authentication mode for security purposes.                         |  |  |  |  |
|                             | Fnable WI AN                  |                                                                                                 |  |  |  |  |
|                             | C Ellable WEAN                | New Del                                                                                         |  |  |  |  |
|                             | SSID Index SSID Nan           | ne SSID Status Number of Associated Devices Broadcast SSID Security Configuration               |  |  |  |  |
|                             | 4 1 3bb-wlan                  | Enabled 32 Enabled Configured                                                                   |  |  |  |  |
|                             | SSID Configuration Details    | s                                                                                               |  |  |  |  |
|                             | SSID Name:                    | 3bb-wlan * (1-32 characters)                                                                    |  |  |  |  |
|                             | 5 Enable SSID:                |                                                                                                 |  |  |  |  |
|                             | Number of Associated          | 22 */1.22)                                                                                      |  |  |  |  |
|                             | Devices:                      | (132)                                                                                           |  |  |  |  |
|                             | Broadcast SSID:               |                                                                                                 |  |  |  |  |
|                             | Enable WMM:                   |                                                                                                 |  |  |  |  |
|                             | Authentication Mode:          | WPA/WPA2 PreSharedKey 🔻                                                                         |  |  |  |  |
|                             | Encryption Mode:              | AES TKIP&AES mode is recommended)                                                               |  |  |  |  |
|                             | WPA PreSharedKey:             | Hide * (8-63 characters or 64 hexadecimal characters)                                           |  |  |  |  |
|                             | WPA Group Key Regenerat       | tion                                                                                            |  |  |  |  |
|                             | Interval:                     | *(600-86400s)                                                                                   |  |  |  |  |
|                             | Enable WPS:                   |                                                                                                 |  |  |  |  |
|                             | WPS Mode:                     | PBC                                                                                             |  |  |  |  |
|                             |                               | Start WPS                                                                                       |  |  |  |  |

#### In case of create new SSID Configuration

- Click **New(7)** to set other settings (8)
- **SSID Name** ; Named that you want (not more than 32 characters)
- **Enable SSID**; Click  $\square$  To open the connection to a signal that has already been set.
- Number of Associated Device ; can set maximum 32 support Devices
- Click Apply(9) to go to set Password of Wireless step

|                                | 15V                              |                           |                                       |                           | Logout                                             |
|--------------------------------|----------------------------------|---------------------------|---------------------------------------|---------------------------|----------------------------------------------------|
|                                | N LAN IPv6 WLAN Sec              | urity Route F             | orward Rules Network Application      | on Voice System           | 1 Tools                                            |
| 2.4G Basic Network Settings    | WLAN > 2.4G Basic Network S      | Settings                  |                                       |                           |                                                    |
| 2.4G Advanced Network Settings |                                  |                           |                                       |                           |                                                    |
| 5G Basic Network Settings      | On this page, you can set        | the basic parame          | ters of 2.4 GHz wireless network(Wh   | en the 2.4 GHz wire       | less network is disabled,                          |
| 5G Advanced Network Settings   | this page is blank).             |                           |                                       |                           |                                                    |
| Automatic WiFi Shutdown        | 1. Wireless network service      | es may be interru         | pted temporarily after you modify wir | eless network paran       | neters.                                            |
| WiFi Coverage Management       | 2. It is recommended that j      | you use the WI A          | 2 of WEAVWEA2 additionation mode      | e for security purpose    | co.                                                |
|                                | SSID Index SSID Nam              | ne SSID Status<br>Enabled | Number of Associated Devices<br>32    | Broadcast SSID<br>Enabled | New Delete<br>Security Configuration<br>Configured |
|                                | SSID Configuration Details       | (<br>                     |                                       |                           |                                                    |
|                                | SSID Name:                       | 3bb                       | * (1-32 characters)                   | 8                         |                                                    |
|                                | Enable SSID:                     |                           |                                       |                           |                                                    |
|                                | Number of Associated<br>Devices: | 32                        | * (1-32)                              |                           |                                                    |
|                                | Broadcast SSID:                  |                           |                                       |                           |                                                    |
|                                | Enable WMM:                      |                           |                                       |                           |                                                    |
|                                |                                  | 9 Apply Ca                | ancel                                 |                           |                                                    |

The system will show screen to set other settings as follows(10)

- Authentication Mode ; Choose WPA/WPA2 PreSharedkey (Named that you want)
- Encryption Mode ; Choose AES (Named that you want)
- WPA pre-shared key ; Enter the required password (8-63 characters)

# - WPA Group Key Regeneration Interval ; 3600 enter as required (600-86400s) To determine the

security level of the password.

- Click Apply(11)
- If the signal is connected, enter URL Website to access the internet

|                                | 15V<br>N LAN IPv6 WLAN Securit                                                                                             | ty Route Forward Rules Network Application        | Logout                                      |  |  |  |  |  |
|--------------------------------|----------------------------------------------------------------------------------------------------|---------------------------------------------------|---------------------------------------------|--|--|--|--|--|
| 2.4G Basic Network Settings    | WLAN > 2.4G Basic Network Setti                                                                                            | ings                                              |                                             |  |  |  |  |  |
| 2.4G Advanced Network Settings |                                                                                                    |                                                   |                                             |  |  |  |  |  |
| 5G Basic Network Settings      | On this page, you can set the                                                                                              | basic parameters of 2.4 GHz wireless network(When | n the 2.4 GHz wireless network is disabled. |  |  |  |  |  |
| 5G Advanced Network Settings   | this page is blank).                                                                                                    |                                                   |                                             |  |  |  |  |  |
| Automatic WiFi Shutdown        | <ol> <li>Wireless network services may be interrupted temporarily after you modify wireless network parameters.</li> </ol> |                                                   |                                             |  |  |  |  |  |
| WiFi Coverage Management       | 2. It is recommended that you use the WPA2 or WPA/WPA2 authentication mode for security purposes.                          |                                                   |                                             |  |  |  |  |  |
|                                | Enable WLAN                                                                                                    |                                                   | New Delete                                  |  |  |  |  |  |
|                                | SSID Index SSID Name                                                                                                    | SSID Status Number of Associated Devices          | Broadcast SSID Security Configuration       |  |  |  |  |  |
|                                | 🗌 1 🛛 3bb-wlan 🛛                                                                                                    | Enabled 32                                        | Enabled Configured                          |  |  |  |  |  |
|                                | 🗌 2 3bb 8                                                                                                    | Enabled 32                                        | Enabled Unconfigured                        |  |  |  |  |  |
|                                | SSID Configuration Details                                                                                                 |                                                   |                                             |  |  |  |  |  |
|                                | SSID Name:                                                                                                    | 3bb * (1-32 characters)                           |                                             |  |  |  |  |  |
|                                | Enable SSID:                                                                                                    |                                                   |                                             |  |  |  |  |  |
|                                | Number of Associated<br>Devices:                                                                                           | 32 * (1-32)                                       |                                             |  |  |  |  |  |
|                                | Broadcast SSID:                                                                                                    |                                                   |                                             |  |  |  |  |  |
|                                | Enable WMM:                                                                                                    |                                                   |                                             |  |  |  |  |  |
|                                | Authentication Mode:                                                                                                    | WPA/WPA2 PreSharedKey 🔻                           | 10                                          |  |  |  |  |  |
|                                | Encryption Mode:                                                                                                    | AES                                               |                                             |  |  |  |  |  |
|                                | WPA PreSharedKey:                                                                                                    | Hide * (8-63 char                                 | racters or 64 hexadecimal characters)       |  |  |  |  |  |
|                                | WPA Group Key Regeneration                                                                                                 | 3600 *(600-86400s)                                |                                             |  |  |  |  |  |
|                                | Enable WPS:                                                                                                    |                                                   |                                             |  |  |  |  |  |
|                                | WPS Mode:                                                                                                    | AP-PIN 🔻                                          |                                             |  |  |  |  |  |
|                                | AP-PIN:                                                                                                    | 86773683 Regenerate PIN F                         | Reset PIN                                   |  |  |  |  |  |
|                                | 11                                                                                                    | Apply Cancel                                      |                                             |  |  |  |  |  |

## 4. DHCP Settings

DHCP Settings and IP Address management is IP management and distribution that do not give duplicate IP to protect the problem when you using

- Click LAN(1) --> Click LAN Host Configuration(2)
- IP Address(3) ; Enter IP Address as required
- Subnet Mask(4); 255.255.255.0 You can change or use as Default
- Click Apply(5)
- DHCP Settings finished

| 3 BBB HG814<br>Status WAN        | 5V 1<br>LAN IPv6 WLAN Security Rou    | Logout Dute Forward Rules Network Application Voice System Tools                       |  |
|----------------------------------|---------------------------------------|----------------------------------------------------------------------------------------|--|
| LAN Port Work Mode               | LAN > LAN Host Configuration          |                                                                                        |  |
| LAN Host Configuration 2         |                                       |                                                                                        |  |
| LAN Public-Network Host          | On this page, you can configure the L | LAN management IP address. After changing the LAN management IP address, ensure        |  |
| DHCP Server Configuration        | server does not function properly.    | Diffor server is in the same subject as the new LAIM in address. Otherwise, the Diffor |  |
| DHCP Server Option Configuration |                                       |                                                                                        |  |
| DHCP Static IP Configuration     | Primary Address                       |                                                                                        |  |
|                                  | Primary IP Address:                   | 192.168.1.1 * 3                                                                        |  |
|                                  | Primary Address Subnet Mask:          | 255.255.255.0 * 4                                                                      |  |
|                                  | 5                                     | Apply Cancel                                                                           |  |
|                                  |                                       |                                                                                        |  |

## 5. Bridge Mode Settings

- Click WAN(1) --> Click WAN Configuration(2) --> Click New(3)

Follow these settings (4)

- Enable WAN ; 🗹 to open signal connecting
- Encapsulation Mode ; Choose PPPoE
- Protocol Type ; Choose IPv4/IPv6 (Choose by device's capacity use for example IPv4, IPV6 or IPV4& IPV6)
- WAN mode ; Choose Bridge WAN
- Service Type ; Choose INTERNET
- Enable VLAN ; 🗹 to open signal connecting
- VLAN ID ; 33 set VLAN as required, but must be unique (1-4094 characters)
- Click Apply(5)

- Set up the router that you want to connect to Internet, then connect both device by connecting Lan cable to the Prepared WAN

- Bridge Mode Settings finished, you can access the internet

| AN Configuration                | WAN > WAN Configuration   | carry results remains in                        |                   | pproducer force offerer      |                              |  |  |
|---------------------------------|---------------------------|-------------------------------------------------|-------------------|------------------------------|------------------------------|--|--|
| HCP Client Ontion Configuration | Witte Witt Comgatation    |                                                 |                   |                              |                              |  |  |
| HCP Client Request Parameter    | On this page, you can cor | nfigure WAN port parameter                      | s. A home gateway | communicates with an upp     | per-layer device through the |  |  |
|                                 | WAN port. During the con  | nmunication, WAN port para                      | meters must be co | nsistent with upper-layer de | vice parameters.             |  |  |
|                                 |                           |                                                 |                   |                              | 3                            |  |  |
|                                 |                           |                                                 |                   |                              | New Delete                   |  |  |
|                                 |                           | Connection Name                                 | 10                | VLAN/Priority                | Protocol Type                |  |  |
|                                 |                           | R009_INTERNET_R_VID_3                           | 33                | 33/0                         | IPV4/IPV0                    |  |  |
|                                 | Basic Information         |                                                 |                   |                              |                              |  |  |
|                                 | Enable WAN:               |                                                 |                   | 4                            |                              |  |  |
|                                 | Encapsulation Mode:       | IPOE  PPPoE                                     |                   |                              |                              |  |  |
|                                 | Protocol Type:            | IPv4/IPv6                                       | •                 |                              |                              |  |  |
|                                 | WAN Mode:                 | Bridge WAN                                      | •                 |                              |                              |  |  |
|                                 | Service Type:             | INTERNET                                        | Ŧ                 |                              |                              |  |  |
|                                 | Enable VLAN:              |                                                 |                   |                              |                              |  |  |
|                                 | VLAN ID:                  | 33                                              | *(1-4094)         |                              |                              |  |  |
|                                 | 802.1p Policy:            | Use the specified va                            | lue 🔻             |                              |                              |  |  |
|                                 | 802.1p:                   | 0                                               | T                 |                              |                              |  |  |
|                                 |                           | LAN1 LAN2                                       | LAN3 LAN4         |                              |                              |  |  |
|                                 | Binding Options:          | SSID1 SSID2 SSID3 SSID4 SSID5 SSID6 SSID7 SSID8 |                   |                              |                              |  |  |
|                                 | IPv4 Information          |                                                 |                   |                              |                              |  |  |
|                                 | Multicast VLAN ID:        |                                                 | (0-4094; 0        | indicates untagged VLAN.)    |                              |  |  |
|                                 | IPv6 Information          |                                                 |                   |                              |                              |  |  |
|                                 | Multicast VLAN ID:        |                                                 | (0-4094; 0        | indicates untagged VLAN.)    |                              |  |  |
|                                 | E Anny Cancel             |                                                 |                   |                              |                              |  |  |

#### 6. Forward Port Settings

Forward Port Settings is Port setting for IP Address to use with other device required internal LAN to connect from external LAN such as Mobile phone, Notebook or Computer etc

- Click Forward Rules(1) --> Click Port Mapping Configuration(2)
- Click **New(3)** เพื่อกำหนดค่า Forward Port

The system will show screen to set other settings as follows(4)

- Enable Port Mapping ; Choose 🗹
- Mapping Name ; Named that you want
- WAN Name ; You can change or use as Default
- Internet Host ; 192.168.1.8 Is the IP number of the device that you want to set up Forward Port
- External Source IP Address ; Enter the port number to view the CCTV.
- Click Apply(5)
- You can use CCTV after Forward Port settings finished
- In case if you want to set more Port numbers click **New** To add additional port numbers

| DMZ Configuration       Forward Rules > Port Mapping Configuration         Port Mapping Configuration       2         Port Trigger Configuration       2         IP Mapping Configuration       0         IP Mapping Configuration       3         IP Mapping Configuration       0         The well-known ports for voice services cannot be in the range of the mapping ports.         New       Delete         Mapping Name       WAN Name         Internal Host       External Host         Enable Port Mapping:       4         Mapping Name:       1_TRO69_INTERNE          WAN Name:       1_TRO69_INTERNE          Public IP:       (it can be an IP address out of the WAN.)         Internal Host       192.168.1.8 * support-PC          Add       5                                                                                                    | BROADBAND Status WAN         | 5V<br>LAN IPv6 WLAN Security    | 1<br>Route Forward Rules     | Network Application Voice          | System Tools              | Logou          |
|----------------------------------------------------------------------------------------------------|------------------------------|---------------------------------|------------------------------|------------------------------------|---------------------------|----------------|
| Port Mapping Configuration       2         IP Mapping Configuration       On this page, you can configure port mapping parameters to set up virtual servers on the LAN network and allow these servers to be accessed from the Internet.<br>Note: The well-known ports for voice services cannot be in the range of the mapping ports.       3         New       Delete         Mapping Name       WAN Name       Internal Host       External Host       Enable         Type:       User-defined       Application       4       6         Mapping Name:       Internal Host       External Host       Enable       6         WAN Name:       1_TR069_INTERNE       4       6       6         WUICIP:       (it can be an IP address out of the WAN.)       1       1       1       1       1       1       1       1       1       1       1       1       1       1       1       1       1       1       1       1       1       1       1       1       1       1       1       1       1       1       1       1       1       1       1       1       1       1       1       1       1       1       1       1       1       1       1       1       1       1       1       1       1       1 <td>DMZ Configuration</td> <td>Forward Rules &gt; Port Mapping Co</td> <td>nfiguration</td> <td></td> <td></td> <td></td>                                                                                                    | DMZ Configuration            | Forward Rules > Port Mapping Co | nfiguration                  |                                    |                           |                |
| Port Trigger Configuration       On this page, you can configure port mapping parameters to set up virtual servers on the LAN network and allow these servers to be accessed from the Internet.         IP Mapping Configuration       Note: The well-known ports for voice services cannot be in the range of the mapping ports.         New       Delete         Mapping Name       WAN Name         Internal Host       External Host         Enable Port Mapping:       Image: Configure port Mapping:         WAN Name:       1_TR069_INTERNE          Public IP:       (It can be an IP address out of the WAN.)         Internal Host       External Source IP Address:         Add       5                                                                                                    | Port Mapping Configuration 2 |                                 |                              |                                    |                           |                |
| IP Mapping Configuration       S         IP Mapping Configuration       Note: The well-known ports for voice services cannot be in the range of the mapping ports.         Image: Image: Ima                            | Port Trigger Configuration   | On this page, you can configur  | e port mapping parameter     | s to set up virtual servers on the | LAN network and allow the | ese servers to |
| Mapping Name WAN Name Internal Host External Host Enable   Type: Image: Image: Ima | IP Mapping Configuration     | Note: The well-known ports for  | r voice services cannot be i | n the range of the mapping por     | s.                        |                |
| Mapping Name       WAN Name       Internal Host       External Host       Enable         Type: <ul> <li>User-defined</li> <li>Application:</li> <li>Select</li> <li>Select</li> <li>Se</li></ul>                                                                                                    |                              |                                 |                              |                                    | 3                         | -              |
| Mapping NameWAN NameInternal HostExternal HostEnableType:● User-defined ● Application                                                                                                    |                              |                                 |                              |                                    | New                       | Delete         |
| Type: Image: Select   Application: Select   Application: Image: Select   Mapping Name: Image: Select   WAN Name: 1_TR069_INTERNE   Public IP: Image: Select   Internal Host: 192.168.1.8   External Source IP Address: Image: Select                                                                                                    |                              | Mapping Name                    | WAN Name                     | Internal Host                      | External Host             | Enable         |
| Type: Image: Select   Application: Select   Application: Image: Select   Image: Select Image: Select   Mapping Name: Image: Select   WAN Name: 1_TR069_INTERNE Image: Select   Public IP: Image: Select   Internal Host: 192.168.1.8   External Source IP Address: Image: Select                                                                                                    |                              |                                 |                              |                                    |                           |                |
| Application: Select 4<br>Enable Port Mapping:<br>Mapping Name:<br>WAN Name: 1_TR069_INTERNE<br>Public IP:<br>Internal Host: 192.168.1.8 * support-PC<br>External Source IP Address:<br>Add 5                                                                                                    |                              | Туре:                           | User-defined O App           | plication                          |                           |                |
| Enable Port Mapping:   Mapping Name:   WAN Name:   1_TR069_INTERNE ▼   Public IP:   Internal Host:   192.168.1.8   support-PC ▼   External Source IP Address:   Add                                                                                                    |                              | Application:                    | Select 👻                     |                                    | 4                         |                |
| Mapping Name:       I_TR069_INTERNE          WAN Name:       1_TR069_INTERNE          Public IP:       (it can be an IP address out of the WAN.)         Internal Host:       192.168.1.8 * support-PC          External Source IP Address:                                                                                                    |                              | Enable Port Mapping:            |                              |                                    |                           |                |
| WAN Name:       1_TR069_INTERNE ▼         Public IP:       (it can be an IP address out of the WAN.)         Internal Host:       192.168.1.8 * support-PC ▼         External Source IP Address:                                                                                                    |                              | Mapping Name:                   |                              |                                    |                           |                |
| Public IP:       (it can be an IP address out of the WAN.)         Internal Host:       192.168.1.8         External Source IP Address:                                                                                                    |                              | WAN Name:                       | 1_TR069_INTERNE -            |                                    |                           |                |
| Internal Host: 192.168.1.8 * support-PC -<br>External Source IP Address:                                                                                                    |                              | Public IP:                      |                              | (It can be an IP address out o     | f the WAN.)               |                |
| External Source IP Address:                                                                                                    |                              | Internal Host:                  | 192.168.1.8                  | * support-PC -                     |                           |                |
| Add 5                                                                                                    |                              | External Source IP Address:     |                              |                                    |                           |                |
|                                                                                                    |                              | Add                             |                              |                                    | 5                         |                |
|                                                                                                    |                              |                                 |                              |                                    | () pp                     | , ounder       |

## 7. Dynamic DNS Settings

Example: Customer apply Dyndns's Host by use "contact2nma.dyndns.org" name, that is a domain that customers can use to view the camera from any point that no need to remember IP's received from service providers.

- Click **Network Application(1)** --> Click **DDNS Configuration(2)** --> Click **New(3)** เพื่อสร้าง DDNS The system will show the screen to fill in as follows(4)
- WAN Name ; 1\_TR069\_INTERNET\_R\_VID\_33 (Choose the required WAN Name)
- Host ; contact2nma.dyndns.org (The name given on the web of DDNS service provider.)
- Service Provider ; เลือก dyndns (Choose a registered DDNS provider)
- Service Address ; members.dyndns.org DDNS Provider Name
- Service Port ; 80 Enter the port number

- **Username/Password ;** As customer defined on the web of DDNS service provider (not more than 32 characters)

- Click Apply(5)
- When done, the setting's information will show above
- You can use CCTV after DNS settings finished
- In case if you want to set more Port numbers click New To add additional port numbers

|                                   | 5V                                                                                                    |                                    |                           | 1                                           | Logout               |  |  |  |
|-----------------------------------|----------------------------------------------------------------------------------------------------|------------------------------------|---------------------------|---------------------------------------------|----------------------|--|--|--|
| BROADBAND Status WAN              | I LAN IPv6 WLAN Security                                                                                        | Route Forward Rules                | Network Application       | Voice System Too                            | ls                   |  |  |  |
| USB Application                   | Network Application > DDNS Conf                                                                                 | iguration                          |                           |                                             |                      |  |  |  |
| Home Sharing                      |                                                                                                    |                                    |                           |                                             |                      |  |  |  |
| Media Sharing                     | On this page, you can set DDN                                                                                   | NS parameters, including th        | ne service provider, serv | er address, service port,                   | host to be updated,  |  |  |  |
| ALG Configuration                 | Note: The encryption mode of the user name and password may vary according to service providers. To ensure your |                                    |                           |                                             |                      |  |  |  |
| UPnP Configuration                | security protection levels from                                                                                 | high to low are as follows:        | MD5, BASE64, and non      | ecurity level. Available e<br>i-encryption. | leni bis adievent    |  |  |  |
| ARP Configuration                 | Cgi.                                                                                                    | p,Server Address is <b>^.ayn</b> i | I.com, Sait Addressx ne   | eas to be set to /gnualp                    | /cgi - bin/gaipupat. |  |  |  |
| Portal Configuration              |                                                                                                    |                                    |                           |                                             | 3                    |  |  |  |
| DDNS Configuration 2              |                                                                                                    |                                    |                           |                                             | New Delete           |  |  |  |
| IGMP Configuration                | WAN Name                                                                                                    | Status                             | Service Provider          | н                                           | ost                  |  |  |  |
| Intelligent Channel Configuration | DDNS Service Information:                                                                                       |                                    |                           | -                                           |                      |  |  |  |
| Terminal Limit Configuration      | WAN Name:                                                                                                    | 1_TR069_INTERNET_F                 | R_VID_33 V                |                                             | 4                    |  |  |  |
| ARP Ping                          | Host:                                                                                                    | contact2nma.dyndns.o               | rg                        | *(eg.abc.dyndns.co.za)                      |                      |  |  |  |
| DNS Configuration                 | Service provider information:                                                                                   |                                    |                           |                                             |                      |  |  |  |
| ARP Aging                         | Service Provider:                                                                                               | dyndns                             | •                         |                                             |                      |  |  |  |
| DSCP-to-Pbit Mapping              | Server Address:                                                                                                 | members.dyndns.org                 |                           | *(1–255 characters)                         |                      |  |  |  |
|                                   | Service Port:                                                                                                   | 80                                 |                           | *(1–65535)                                  |                      |  |  |  |
|                                   | User Name:                                                                                                    | contact2nma                        |                           | *(1-256 characters)                         |                      |  |  |  |
|                                   | Password:                                                                                                    |                                    |                           | (0–256 characters)                          |                      |  |  |  |
|                                   | Encryption Mode:                                                                                                | BASE64                             |                           |                                             |                      |  |  |  |
|                                   | 5                                                                                                    | Apply Cancel                       |                           |                                             |                      |  |  |  |

## 8. Voice (Eth, IP Host) Settings

#### Set up through Port IP Host (TEL1,TEL2)

- Click **WAN(1)** --> Click **WAN Configuration(2)** --> **New(3)** to set the voice The system will show the screen to fill in as follows
- Encapsulation Mode(4) ; Choose IPoE
- WAN mode ; Choose Router WAN
- Service type ; Choose VOIP
- VLAN ID ; 50
- IP acquisition mode(5) ; Choose DHCP
- Click **Apply(6)**
- Voice settings finished, can be used at all

| VAN Configuration 2             | WAN > WAN Configuration                                                                                                    |                                                     |               |               |  |
|---------------------------------|----------------------------------------------------------------------------------------------------|-----------------------------------------------------|---------------|---------------|--|
| HCP Client Option Configuration |                                                                                                    |                                                     |               |               |  |
| DHCP Client Request Parameter   | On this page, you can configure WAN port parameters. A home gateway communicates with an upper-layer device through the WAN port. During the communication, WAN port parameters must be consistent with upper-layer device parameters. |                                                     |               |               |  |
|                                 |                                                                                                    |                                                     |               | 3 New Delet   |  |
|                                 |                                                                                                    | Connection Name                                     | VLAN/Priority | Protocol Type |  |
|                                 | 1_1                                                                                                    | R069_INTERNET_R_VID_33                              | 33/0          | IPv4/IPv6     |  |
|                                 |                                                                                                    | 2_INTERNET_B_VID_33                                 | 33/0          | IPv4/IPv6     |  |
|                                 | Basic Information                                                                                                    | -                                                   | -             |               |  |
|                                 | Enable WAN:<br>Encapsulation mode:<br>Protocol type:<br>WAN mode:                                                                                                    | PoE      PPPoE      IPv4/IPv6      Route WAN      Y | 4             |               |  |
|                                 | Service type:                                                                                                    | VOIP                                                |               |               |  |
|                                 | Enable VLAN:                                                                                                    | 2                                                   |               |               |  |
|                                 | VLAN ID:                                                                                                    | 50 *(1-4                                            | 4094)         |               |  |
|                                 | 802.1p:                                                                                                    | 0                                                   |               |               |  |
|                                 | MTU:                                                                                                    | 1500 (1-1                                           | 540)          |               |  |
|                                 | ID acquisition mode:                                                                                                    | Static OHCP PPPoE                                   | 5             |               |  |
|                                 | ID acquisition mode:                                                                                                    | Static  DHCP PPPoE                                  | - 5           |               |  |

## 9. IPTV Settings

Internet connection setting to view IPTV( TV Online)

- Click WAN(1) --> Click WAN Configuration(2)
- Click **New(3)** to set IPTV

The system will show the screen to fill in as follows(4)

- Enable WAN ; Choose 🗹
- Encapsulation Mode ; Choose IPoE
- Protocol Type ; Choose IPv4/IPv6 (Choose by device's capacity use for example IPv4, IPV6 or IPV4& IPV6)
- WAN mode ; Choose Bridge WAN
- Service type ; Choose IPTV
- VLAN ID ; 421
- Click Apply(5)
- IPTV Setting finished can be used at all.
- In case if you want to set more Port numbers click New To add additional port numbers

| Configuration 2               | WAN > WAN Configuration                            |                                                                   |                                         |                                                          |                                                         |  |  |
|-------------------------------|----------------------------------------------------|-------------------------------------------------------------------|-----------------------------------------|----------------------------------------------------------|---------------------------------------------------------|--|--|
| Client Option Configuration   |                                                    |                                                                   |                                         |                                                          |                                                         |  |  |
| DHCP Client Request Parameter | On this page, you can c<br>WAN port. During the co | configure WAN port parameters. A<br>ommunication, WAN port parame | A home gateway co<br>eters must be cons | mmunicates with an upper<br>istent with upper-layer devi | -layer device through the<br>ce parameters.<br><b>3</b> |  |  |
|                               | New Del                                            |                                                                   |                                         |                                                          |                                                         |  |  |
|                               |                                                    | Connection Name                                                   |                                         | VLAN/Priority                                            | Protocol Type                                           |  |  |
|                               |                                                    | 1_TR069_INTERNET_R_VID_33                                         |                                         | 33/0                                                     | IPv4/IPv6                                               |  |  |
|                               |                                                    | 2_INTERNET_B_VID_33                                               |                                         | 33/0                                                     | IPv4/IPv6                                               |  |  |
|                               |                                                    | 3_VOIP_R_VID_50                                                   |                                         | 50/0                                                     | IPv4/IPv6                                               |  |  |
|                               | Basic Information                                  | Basic Information                                                 |                                         |                                                          |                                                         |  |  |
|                               | Enable WAN:                                        |                                                                   |                                         | 4                                                        |                                                         |  |  |
|                               | Encapsulation Mode:                                | IPoE PPPoE                                                        |                                         |                                                          |                                                         |  |  |
|                               | Protocol Type:                                     | IPv4/IPv6                                                         | ¥                                       |                                                          |                                                         |  |  |
|                               | WAN Mode:                                          | Bridge WAN                                                        |                                         |                                                          |                                                         |  |  |
|                               | Service Type:                                      | IPTV                                                              |                                         |                                                          |                                                         |  |  |
|                               | Enable VLAN:                                       |                                                                   |                                         |                                                          |                                                         |  |  |
|                               | VLAN ID:                                           | 421                                                               | *(1-4094)                               |                                                          |                                                         |  |  |
|                               | 802.1p Policy:                                     | Use the specified value                                           | e 💌                                     |                                                          |                                                         |  |  |
|                               | 802.1p:                                            | 0                                                                 | •                                       |                                                          |                                                         |  |  |
|                               | Binding Options:                                   | SSID1 SSID2                                                       | LAN3 🗖 LAN4<br>SSID3 🗌 SSID4            |                                                          |                                                         |  |  |
|                               | IPv4 Information                                   |                                                                   |                                         |                                                          |                                                         |  |  |
|                               | Multicast VLAN ID:                                 | (0-4094; 0 indicates untagged VLAN.)                              |                                         |                                                          |                                                         |  |  |
|                               | IPv6 Information                                   |                                                                   |                                         |                                                          |                                                         |  |  |
|                               | Multicast VLAN ID:                                 |                                                                   | (0-4094; 0 ir                           | idicates untagged VLAN.)                                 |                                                         |  |  |

#### **10. Power Checkings**

To check Optical Power when customer have internet problem such as low speed or unstable that Optical Power not more than -28 dBm

- Click Status(1) --> Click Optical Information(2)
- ONT Information(3) ; Check Received Power not more than -28 dBm
- Power checking finished

|                             | 145V<br>1<br>WAN LAN IPv6 WLAN Security Route                 | e Forward Rules Network Applica | tion Voice System Tools | Logout |
|-----------------------------|---------------------------------------------------------------|---------------------------------|-------------------------|--------|
| WAN Information             | Status > Optical Information                                  |                                 |                         |        |
| VolP Information            |                                                               |                                 |                         |        |
| VoIP Call Log               | On this page, you can query the status of the optical module. |                                 |                         |        |
| WLAN Information            |                                                               |                                 |                         |        |
| Smart WiFi Coverage         | ONT Information                                               |                                 |                         |        |
| Eth Port Information        |                                                               | Current Value                   | Reference Value         |        |
| DHCP Information            | Optical Signal Sending Status:                                | -                               | Auto                    |        |
| Ontical Information         | TX Optical Power:                                             | dBm                             | 0.5 to 5 dBm            |        |
|                             | RX Optical Power:                                             | dBm                             | -27 to -8 dBm 3         |        |
| Device Information          | Working Voltage:                                              | 3330 mV                         | 3100 to 3500 mV         |        |
| Remote Manage               | Bias Current:                                                 | 0 mA                            | 0 to 90 mA              |        |
| User Device Information     | Working Temperature:                                          | 42 °C                           | -10 to +85 °C           |        |
| Service Provisioning Status | OLT Information                                               |                                 |                         |        |
|                             |                                                               | Current Value                   | Reference Value         |        |
|                             | Optical module type:                                          | -                               |                         |        |
|                             | Transmit optical power:                                       | dBm                             |                         |        |
|                             | PON port identifier:                                          | -                               | 1 <u>2005</u>           |        |
|                             |                                                               |                                 |                         |        |

#### **11. Hardware Installations**

Step 1 Use an optical fiber to connect the optical port on the ONT.

Note.

- The optical connector connected to the OPTICAL port is an SC/UPC connector.

- To ensure normal use of fibers, make sure that the fiber bend radius is larger than 30 mm.
- Step 2 Use a network cable to connect the LAN port to an Access Point.
- **Step 3** Use a phone line to connect the TEL port to a phone or fax machine.
- **Step 4** Use a power adapter to connect the POWER port to the power socket.

Note.

- Do not use any power adapters that are not in the standard configuration. Otherwise, the device may be abnormal or unsafe.

**Step 5** Use a USB data cable to connect the USB port to the USB storage device.

- **Step 6** Press the ON/OFF power switch.
- Step 7 Press the WLAN switch to enable the Wi-Fi access function. By default, this function is enabled.
- **Step 8** Press the WPS switch to enable the WPS encryption function.

#### Note.

- Before enabling the WPS encryption function of a GPON terminal, ensure that the function is set in the system software in advance. After successful setting, press the WPS switch for the settings to take effect.

The connections between the HG8145V and other devices are shown as follows.

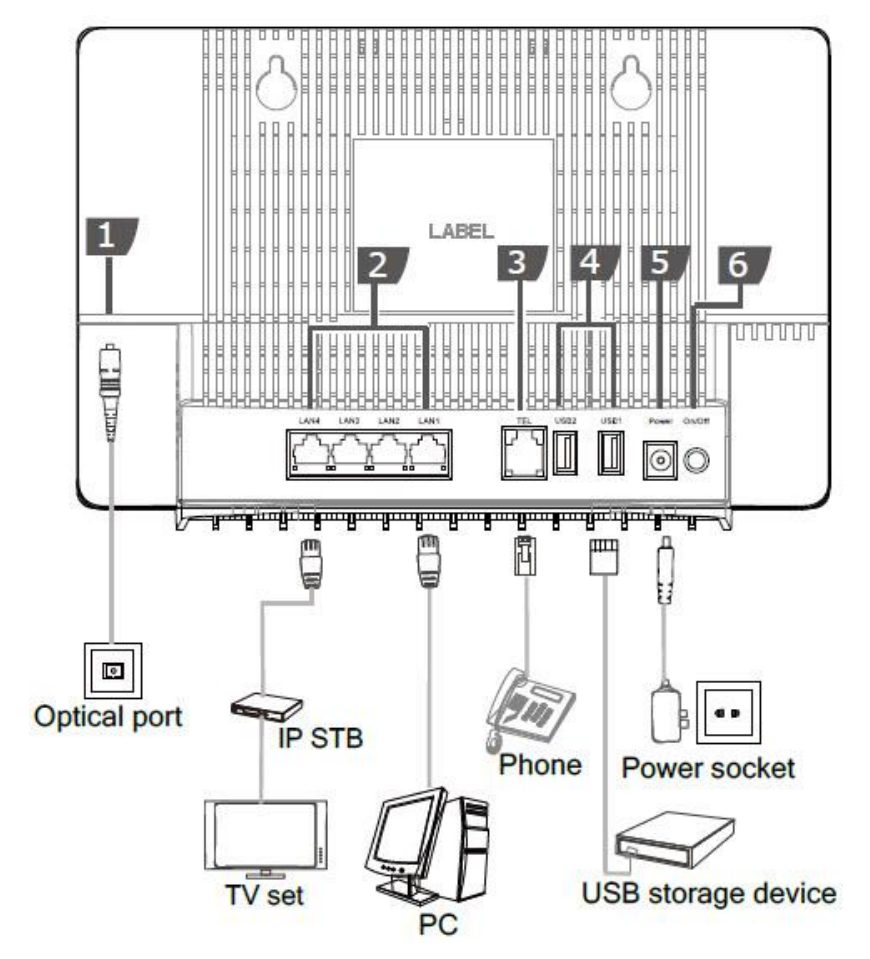

The following table describes the interface of the device:

| No. | Port/Button | Description                                                                                                    |  |
|-----|-------------|----------------------------------------------------------------------------------------------------|--|
| 1   | OPTICAL     | The optical port is equipped with a rubber plug and is connected to an optical fiber for transmission.                                                                                                    |  |
| 2   | LAN         | Ethernet RJ-45 interface connecting to an Access Point.                                                                                                    |  |
| 3   | TEL         | Indicates VoIP telephone ports (RJ-11), used to connecting to the ports of telephone sets.                                                                                                    |  |
| 4   | USB         | USB host port, used to connect to USB storage devices.                                                                                                    |  |
| 5   | Power       | Interface connecting to the power adapter.                                                                                                    |  |
| 6   | ON/OFF      | Push to power on/off the device.                                                                                                    |  |
| 7   | WLAN switch | The WLAN button, used to enable or disable the WLAN function. By default, this function is enabled.                                                                                                    |  |
| 8   | WPS switch  | <b>NPS switch</b> The WPS button, used to enable or disable the Wi-Fi Protected Setup switch Ensure that the function is set in the system software in advance. After successful setting, press the WPS switch for the settings to take effect. |  |
| 9   | Reset       | Press the button for a short time to reset the device; press the button for a long time (longer than 10s) to restore the device to the default settings and reset the device.                                                                   |  |

## **12. Technical Specifications**

- Power adapter input: 100–240 V AC, 50–60 Hz
- System power supply: See the nameplate on the device.
- Ambient temperature: 0°C to +40°C
- Ambient humidity: 5%–95% (non-condensing)
- GPON Terminal : HG8145V
- Weight (Including the Power Adapter) : About 1500 g
- Maximum System Power Consumption : ≤ 18.5 W

## **13. Product Overview**

| Product       | Function                    |  |
|---------------|-----------------------------|--|
|               | - 4 Gigabit Ethernet ports  |  |
|               | - 1 POTS port               |  |
| <b>NG0143</b> | - 2 USB ports               |  |
| 1             | - 2.4G(2*2MIMO)+5G(2*2MIMO) |  |

## 14. Packing List

The following table lists the items in the product package.

| Item           | Quantity |
|----------------|----------|
| GPON Terminal  | 1        |
| Power Adapter  | 1        |
| Ethernet Cable | 1        |
| Quick Start    | 1        |

Note. If you find anything missing or damaged, contact the service provider.